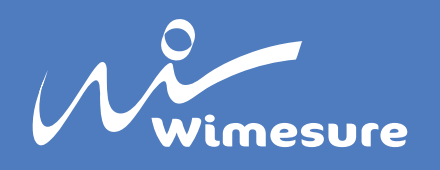

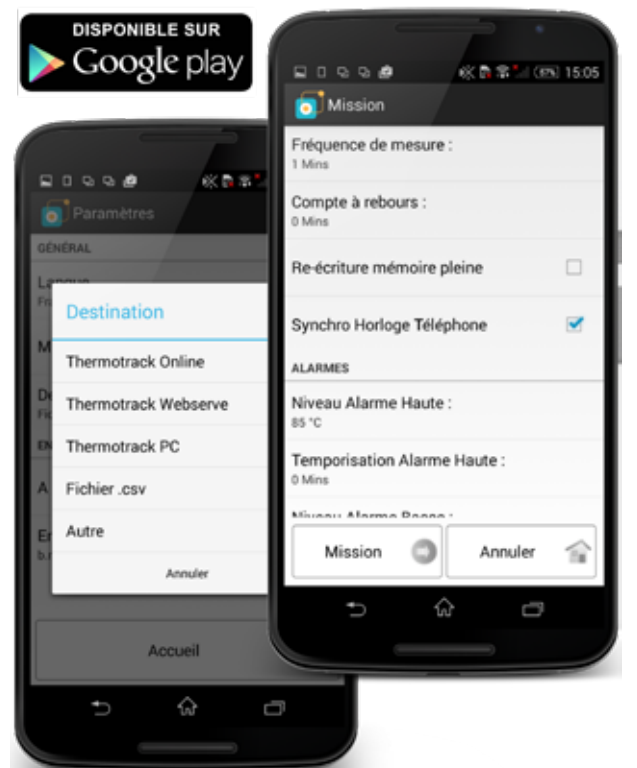

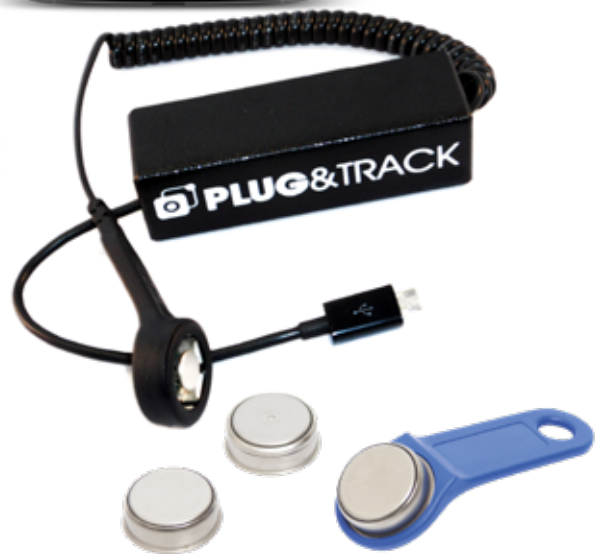

# **Thermotrack Mobile**

Application gratuite pour Thermo Boutons et Hygro Bouton

#### Fonctions principales :

- Lecture des Thermo et Hygro Boutons
- Vérification des Alarmes avec temporisation
- Relance de Mission

#### Avantages :

- Contrôles mobiles sur le terrain
- Application gratuite
- Fonctionnement très simple

Thermotrack-Mobile Edition est une application gratuite qui vous permet d'utiliser les Thermo Boutons et Hygro Bouton sur le terrain avec votre Smartphone ou Tablette Android. Vous pouvez ainsi contrôler les dépassements de température des Thermo ou Hygro Bouton, télécharger les données sur votre appareil puis les archiver sur votre PC. Vous pouvez aussi démarrer un nouvel enregistrement du Thermo Bouton ou Hygro Bouton.

L'application peut être téléchargée gratuitement depuis votre Smartphone (\*). Il vous faut seulement vous procurer un lecteur de Thermo Bouton avec connecteur mini-USB auprès de Wimesure.

# Contrôle des Alarmes :

Branchez le lecteur sur un Thermo Bouton et appuyez sur l'icône « Alarme ». L'icône s'affiche en :

- Vert si les bornes mini et maxi n'ont pas été atteintes
- Orange si les bornes ont été dépassées, dans un temps acceptable (Temporisation programmée dans le Thermo bouton)
- Rouge si les bornes et la temporisation ont été dépassés.

### Relève et Transfert :

Les données peuvent être stockées à bord de votre Smartphone et transférées vers le logiciel de votre choix. Il n'est pas obligatoire d'avoir un abonnement 3G. Les données peuvent être envoyées en WiFi quand vous revenez à votre bureau.

### Relance de Mission :

Si vous voulez effacer les données et démarrer un nouvel enregistrement, utiliser l'icône « Relance » Fonctionne avec : Thermotrack PC Thermotrack-Online Thermotrack-Webserve

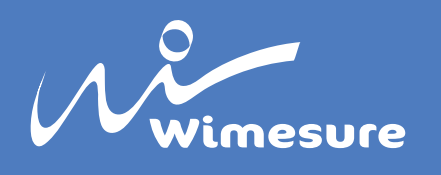

# Utilisation des Thermo Boutons avec Thermotrack Mobile sur Smartphone Android et Thermotrack Webserve

# I. Compatibilité du Smartphone

Votre téléphone doit disposer d'un port Micro USB et de la fonction USB HOST

Si vous disposez déjà d'un téléphone, Rendez-vous sur Google Play et cherchez l'application « Thermotrack Mobile Edition » ou <u>cliquez directement sur ce lien</u>

Si le bouton « Installer » est actif, c'est que votre téléphone est compatible

Si vous n'avez pas encore de téléphone, choisissez en un à votre gout, qui dispose de la fonction USB HOST. Nous utilisons avec succès le Motorola Moto 4G ou Sony ExpoeriaM2 que vous trouverez à environ 180 €HT dans le commerce.

# II. Installation de l'application

Rendez-vous sur <u>directement sur ce lien</u> pour télécharger gratuitement l'application et suivez les instructions

# III. Paramétrage de l'application

- Allez dans la section Paramètres
- Sélectionnez Destination et choisissez « Thermotrack Webserve »

| Destination          |   |
|----------------------|---|
| Thermotrack Online   | 0 |
| Thermotrack Webserve | ۲ |
| Thermotrack PC       | 0 |
| Autre                | 0 |
|                      |   |

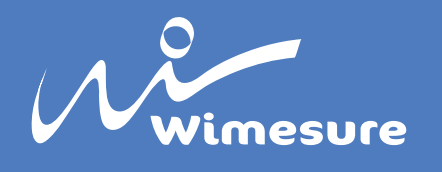

# IV. Lecture des Thermo Boutons

Branchez le Thermo Bouton sur le téléphone. L'application Thermotrack Mobile démarre aussitôt.

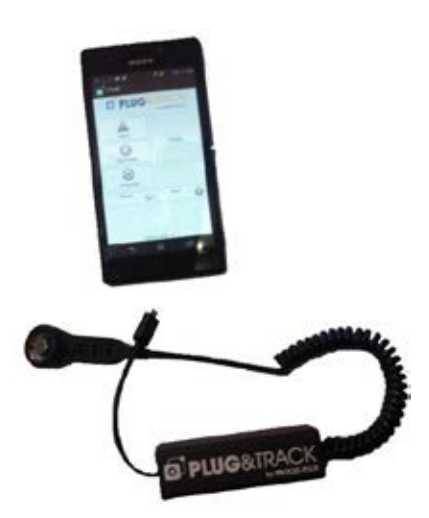

# A. Contrôle des alarmes

Branchez le lecteur sur un Thermo Bouton et appuyez sur l'icône "Alarme". L'icône s'affiche en

- Vert si les seuils mini et maxi n'ont pas été atteintes
- Orange si les seuils ont été dépassés, dans un temps acceptable (Temporisation programmée dans le Bouton)
- Rouge si les bornes et la temporisation ont été dépassés

#### B. Relève et transfert

Les données peuvent être stockées à bord de votre Smartphone et transférées vers l'application de votre choix. Vous pouvez ainsi les vérifier, imprimer et archiver dans Thermotrack PC

Vous devez avoir une connexion 3G ou Wi-Fi pour transférer les donnes. Si vous n'avez pas de connexion, les données sont stockées à bord du Smartphone jusqu'à ce qu'une connexion soi disponible

### C. Relance de mission

Si vous voulez effacer les données et démarrer un nouvel enregistrement, utiliser l'icône "Relance".

# V. Récupération des données dans Thermotrack Webserve

Connectez-vous avec vos identifiants sur www.Thermotrack-Webserve.com

Les fichiers envoyés par votre téléphone à votre serveur sont intégrés automatiquement toutes les 5 minutes.

Vous n'avez rien à faire. Les données sont archivées automatiquement sur votre compte.